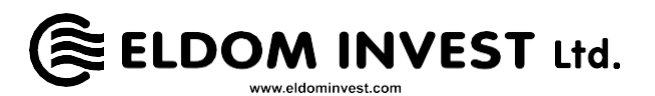

#### MANUAL DE CONECTARE A UNUI CONVECTOR ELECTRIC DE PERETE CU CONTROL ELECTRONIC SI MODUL WIFI LA SISTEMUL DE CONTROL DE LA DISTANTĂ PRIN INTERNET

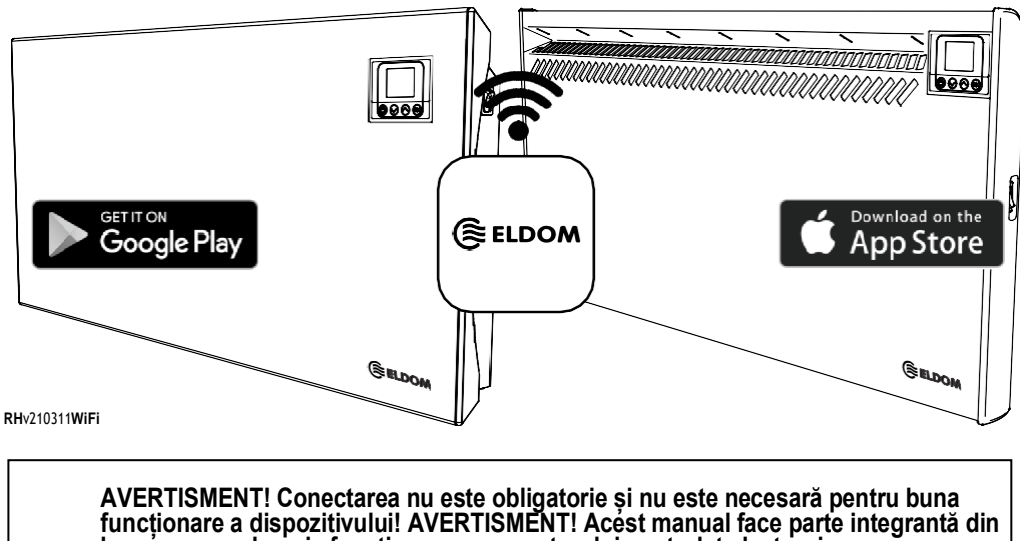

brosura care descrie functionarea convectorului controlat electronic.

- AVERTISMENT! Prezenta unui modul WiFi în controlul electronic al convectorului este indicată de numărul modelului:
  - RH01WxxW-x" / "RHxxNW" convectorul are un modul WiFi "RH01WxxE-x" / "RHxxN" convectorul nu are un modul WiFi.

# CONECTAREA MODULULUI WIFI LA INTERNET

Termenii utilizați în textul acestui manual sunt:

"Modul" înseamnă modulul WiFi al termostatului electronic (control electronic) al aparatului.

"Controler" înseamnă termostatul electronic (control electronic) al aparatului.

"Dispozitiv" înseamnă un smartphone, o tabletă sau un laptop utilizat pentru a conecta modulul WiFi la internet și pentru a-l controla și monitoriza ulterior de la distanță.

"rețea WiFi" înseamnă rețeaua fără fir (WiFi) stabilită de modul.

"Internet network" (rețea de internet) înseamnă rețeaua de internet fără fir (WiFi) la care doriți să conectați modulul. Acesta este creat de un router, trebuie să fie conectat la internet și trebuie să fie aproape de locul în care se află dispozitivul.

"Sistem" înseamnă un sistem Eldom bazat pe internet pentru control și monitorizare de la distanță.

AVERTISMENT! Modulul este conectat la regulator și controlat de acesta!

**ATENȚIE!** Modulul trebuie să fie conectat la internet pentru a controla de la distanță dispozitivul și pentru a monitoriza funcționarea acestuia!

ATENȚIE! Este necesar un dispozitiv pentru a conecta modulul la sistem.

ATENȚIE! Descărcați aplicația Eldom din Google Play sau App Store. Versiunea minimă a dispozitivului Android este 8.0.

**AVERTISMENT!** Pentru a controla și monitoriza funcționarea detectorului de baterii, trebuie să vă înregistrați în aplicația Eldom.

Conectarea modulului la internet se face în trei etape principale. Controlul și monitorizarea ulterioară de la distanță a funcționării dispozitivului se realizează prin intermediul **sistemului.** 

#### 1. PASUL - Crearea unei rețele WIFI din modul

În meniul New WiFi network (Rețea WiFi nouă), selectați AP on mode (Modul AP pornit)

## 2. PASUL - CONECTAREA DISPOZITIVULUI LA MODUL

- Deconectați-vă dispozitivul de la internet.
- Activați serviciul de localizare GPS.
- Activați modulul WiFi al dispozitivului și conectați-vă telefonul la rețeaua WiFi (ELD) creată de modul.
- Parolă: Incotex123

#### <u>Rețea wifi nouă</u>

WiFI ON AP ON x Setări implicite din fabrică Actualizări

- Dacă dispozitivul nu găsește rețeaua WiFi creată de modul, repetați pasul 1 sau reporniți modulul WiFi al dispozitivului (opriți-l și apoi porniți-l din nou).
- Dacă dispozitivul și modulul se conectează cu succes, pe ecranul controlerului va apărea indicatorul de conexiune la internet.

### 3. PASUL - CONECTAȚI MODULUL LA INTERNET CU AJUTORUL DISPOZITIVULUI.

- Lansați aplicația Eldom. Setați limba dorită.
- Selectați opțiunea Local
- Selectați Add new device (Adăugare dispozitiv nou). Este posibil ca aplicația să vă solicite să utilizați locația dispozitivului dvs. Permiteți utilizarea acestuia.
- Selectați dispozitivul găsit și confirmați cu OK.
- Pe ecranul controlerului va apărea o notificare de conectare. Apăsați butonul OK.
- Dispozitivul găsit va apărea pe ecranul regulatorului. Selectați.
- Din meniul Syst.sett. din aplicație, selectați Network Settings (Setări de rețea)
- În secțiunea "For connection via the Internet" (Pentru conectarea prin internet), introduceți numele/parola rețelei de internet.
- Salvați intrarea. Pe ecranul aparatului va apărea pe scurt un mesaj care vă anunță că Internetul este salvat.
- Deconectați modulul de la dispozitiv. Dezactivați WiFi pe dispozitiv, conectați-l la o altă rețea de internet sau treceți la datele mobile.
- În meniul New WiFi network (Rețea WiFi nouă) al controlerului, selectați WiFi on mode (Modul WiFi activat).

Prin efectuarea acestor pași, convectorul este conectat la sistemul de control și

Rețea wifi nouă WiFI ON x AP ON □ Setări implicite din fabrică Actualizări

monitorizare de la distanță Eldom. Controlul și monitorizarea ulterioară a funcționării acestuia se realizează prin intermediul aplicației pe internet (prin internet).

Este posibil ca "Dispozitivul nou adăugat" să poată fi controlat de mai multe dispozitive în același timp, cu condiția ca aplicația Eldom să fie instalată pe acestea și ca aplicația să utilizeze același utilizator înregistrat.